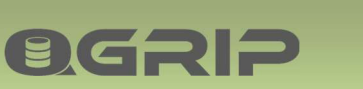

# 

# QGrip-UI Admin Menu Jobs

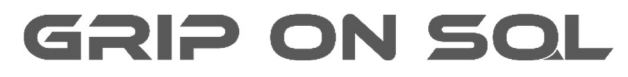

2024-04-15

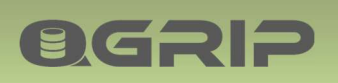

### Contents

| 1 | Intro | oduction                        | 3  |
|---|-------|---------------------------------|----|
| 2 | Sche  | edules                          | 4  |
|   | 2.1   | Template-Schedules              | 4  |
|   | 2.2   | CleanUp-Schedules               | 6  |
|   | 2.3   | DomainJob-Schedules             | 7  |
|   | 2.4   | Instance-Schedules              | 8  |
|   | 2.4.1 | 1 Bulk Edit: Instance-Schedules | 10 |
|   | 2.5   | DatabaseGroup-Schedules         | 11 |
| 3 | Defa  | ault Backup Types               | 14 |
| 4 | Retr  | y Action - Failed Job           | 15 |
| 5 | Exclu | ude Jobs                        | 16 |
|   | 5.1   | Exclude Database Jobs           | 16 |
|   | 5.2   | Exclude Index (Optimise)        | 16 |

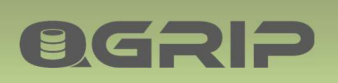

# 1 Introduction

This document describes the items in the Menu Admin -> Jobs of the QGrip-UI.

| Required QGrip Role | Menu          |
|---------------------|---------------|
| QGrip-Admin         | Admin -> Jobs |

Note that the Admin menu will only be visible for QGrip-Admin users and all Menu-Items will be enabled.

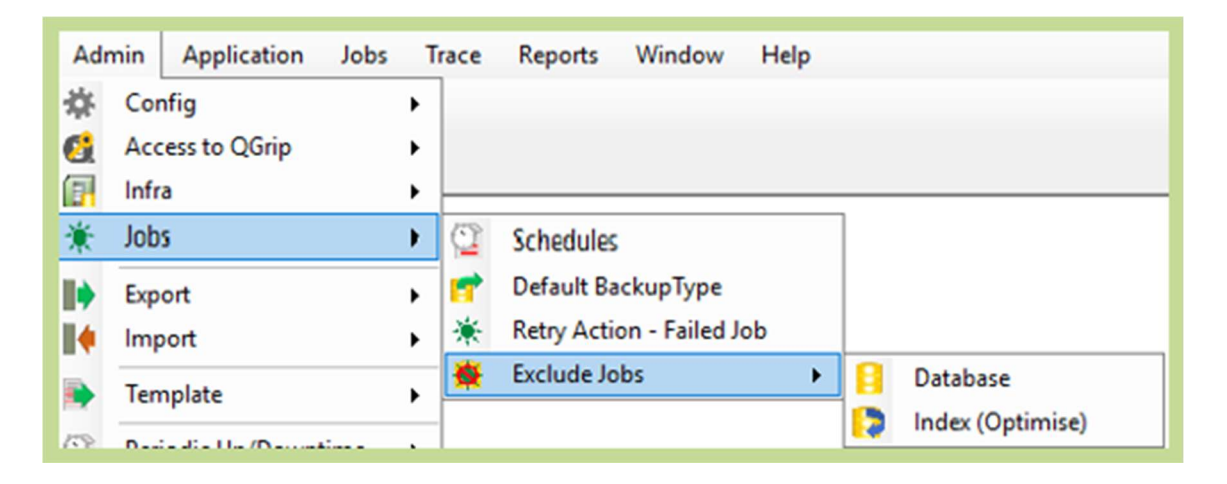

# 2 Schedules

**OGRIP** 

### **Recommended documentation**

| Doc-Tab | Title                   |
|---------|-------------------------|
| Jobs    | Jobs & Queues           |
| Jobs    | Schedules               |
| Jobs    | Backup & Maintenance    |
| Jobs    | QGrip Backup Encryption |
| Jobs    | Clean-up                |
| Jobs    | Domain Jobs             |

| Schedules                   |
|-----------------------------|
|                             |
| 庄 🛷 Clean Up-Schedules      |
| 🗈 🔆 DomainJob-Schedules     |
| 🕀 📴 Instance-Schedules      |
| E-B DatabaseGroup-Schedules |

All QGrip schedules are bundled in one window in QGrip. Use the Explorer to navigate to the (type of) schedule you want to see.

There are 5 types of Schedules:

| Name          | Description                               | Remark                            |
|---------------|-------------------------------------------|-----------------------------------|
| Template      | The template will be used when you define | Changing a Template Schedule will |
|               | Schedules for an Instance. At Instance    | NEVER affect an existing Instance |
|               | level you will be able to change all      | Schedule. Changes will only apply |
|               | parameters if needed.                     | to new Instance Schedules.        |
| CleanUp       | Jobs for Cleaning up Job History and      |                                   |
|               | CheckDB Output in the QGrip Database.     |                                   |
| DomainJob     | Miscellaneous jobs.                       |                                   |
| Instance      | Job schedules per Instance.               |                                   |
| DatabaseGroup | Job schedules for a selected group of     |                                   |
|               | databases.                                |                                   |

### 2.1 Template-Schedules

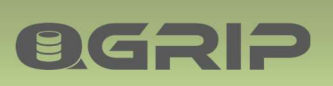

| Checkeles + ✓ □ × □ □     |       |          |             |        |             |              |           |             | >                                         |            |       |         |          |          |        |   |
|---------------------------|-------|----------|-------------|--------|-------------|--------------|-----------|-------------|-------------------------------------------|------------|-------|---------|----------|----------|--------|---|
| Schedules                 | Pro   | duction  |             |        |             |              |           |             |                                           |            |       |         |          |          |        |   |
| Job Types                 | Templ | ateSched | ules        |        |             |              |           |             |                                           |            |       |         |          |          |        |   |
| Environments              |       | InUse    | Environment | Domain | JobType     | Window Start | WindowEnd | RepeatEvery | Specifics                                 |            |       |         |          |          |        |   |
| E Acceptance              | •     |          | Production  | GOS-A  | DBBackup    | 23:00:00     | 06:00:00  | 24 Hours    | BackupShare=Regular, FullBackupEven       |            |       |         |          |          |        |   |
| Production                |       | V        | Production  | GOS-A  | LogBackup   | 00:00:00     | 23:00:00  | 30 Minutes  | Backup Share=Regular                      |            |       |         |          |          |        |   |
| E * DomainJob-Schedules   |       |          |             |        |             |              |           |             |                                           | Production | GOS-A | CheckDB | 22:00:00 | 23:00:00 | 3 Days | - |
| Instance-Schedules        |       | •        | Production  | GOS-A  | Optimise    | 21:00:00     | 22:00:00  | 7 Days      | Lock Timeout: 1 Minutes, Rebuild Index, I |            |       |         |          |          |        |   |
| ⊕ UatabaseGroup-Schedules |       | •        | Production  | GOS-A  | Discover    | 05:00:00     | 18:00:00  | 12 Hours    | Get Disk Drives (Size/Free)               |            |       |         |          |          |        |   |
|                           | •     | 2        | Production  | GOS-A  | SystemUsage | 00:15:00     | 00:00:00  | 60 Minutes  |                                           |            |       |         |          |          |        |   |
|                           | ,     |          |             |        |             |              | New       | Edit        | Delete BulkEdit Close                     |            |       |         |          |          |        |   |

Navigate to the Template-Schedules in the Explorer. You can now choose if you want to see the schedules per Job Type or per Environment.

[InUse] means that the schedule has been activated and can be used at Instance level. The Edit button will always open a window with all schedules for the Environment/Domain you have selected.

| Production on AD                                                                                                    |                                                                                                    | Save      |
|----------------------------------------------------------------------------------------------------|----------------------------------------------------------------------------------------------------|-----------|
| bSchedules                                                                                                    |                                                                                                    | Save+Clos |
| ✓ DBBackup         Window       23:00         Repeat Every       24 ☆         BackupShare       Regular-All         Full Every       7 ☆         Backup Options          Verify       Compress         Checksum        | ✓ LogBackup         Window       00:00 ÷ 23:00 ÷         Repeat Every       30 ÷ Minutes         BackupShare       Regular-All ▼         Backup Options       ▼         Verify       Compress       Checksum | Close     |
| ✓ Discover         Window       05:00 ÷ 18:00 ÷         Repeat Every       12 ÷ Hours         ✓ Get Disk Drives (Size/Free)         ✓ CheckDB         Window       22:00 ÷ 23:00 ÷         Repeat Every       3 ÷ Days | ✓     SystemUsage       Window     00:15 ÷       Repeat Every     60 ÷       Minutes                                                                                                    |           |
| ✓ Lock Timeout         10 ±         Minutes           ✓ Optimise           Repeat Every           ✓ RebuildIndex              Frag %              Min Pages                                                            | 7순 Days                                                                                                    |           |

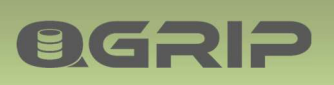

Check the checkbox for the JobTypes you want to activate and verify that the parameters are suited for your organisation. You should always activate Discover.

### Encrypt

| Backup O | ptions   |          |         |
|----------|----------|----------|---------|
| □ Verify | Compress | Checksum | Encrypt |

If QGrip Backup Encryption has been enabled, you will also see the Backup Option 'Encrypt'. Encryption is only applicable for SQL Server 2014 and higher but you can safely enable it in the template as it will automatically be removed for lower SQL Server versions.

### Discover

### Get Disk Drives (Size/Free)

QGrip does only operate on SQL Server level and does not, by default, require access to the underlaying OS and file system. It is, however, possible to activate the "Get Disk Drives (Size/Free)" option in the Discover job. QGrip will then temporarily enable system configuration option 'Ole Automation Procedures', get the size/free space of the disk drives, and disable the option again.

The Template is defined per Environment/Domain. If a new Domain is added to QGrip, the last changed template will be copied for the New domain. It will save you time if you first complete all Template Schedules for the first Domain and then add additional domains.

### 2.2 CleanUp-Schedules

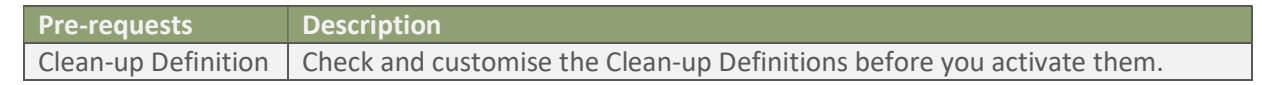

| C Schedules          |       |           |                |             |           |             | -         |         | × |
|----------------------|-------|-----------|----------------|-------------|-----------|-------------|-----------|---------|---|
| + / 🖻 × 🗗 🗢          |       |           |                |             |           |             |           |         |   |
| Schedules            | Cle   | anUp-Sch  | edules         |             |           |             |           |         |   |
| Clean Up-Schedules   | Clean | Jp Schedu | les            |             |           |             |           |         |   |
| E-Instance-Schedules |       | InUse     | JobType        | WindowStart | WindowEnd | RepeatEvery | NextRun   | After   |   |
| ⊡                    | •     |           | Check DBOutput | 03:00:00    | 06:00:00  | 24 Hours    | 2024-04-1 | 6 03:00 |   |
|                      |       | V         | History Tables | 05:00:00    | 18:00:00  | 12 Hours    | 2024-04-1 | 5 17:00 |   |
| <u> </u>             |       |           |                |             |           |             |           |         |   |
|                      |       |           |                | New         | Edit      | Delete E    | BulkEdit  | Close   | • |

Navigate to the CleanUp-Schedules in the Explorer.

[InUse] means that the schedule has been activated and will be picked up after [NextRunAfter]. The Edit button will open a window with all CleanUp-schedules.

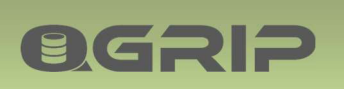

| All Jobs                         |                                  | Save       |
|----------------------------------|----------------------------------|------------|
| lean Up Schedules                |                                  | Save+Close |
| CheckDBOutput                    | F History Tables                 | Close      |
| Window 03:00 . 06:00 .           | Window 05:00 18:00               |            |
| Repeat Every 24 - Hours          | Repeat Every 12 - Hours          |            |
| NextRun After 2024-04-16 03:00 - | NextRun After 2024-04-15 17:00 V |            |

Check the checkbox for the JobTypes you want to activate and verify that the parameters are suited for your organisation.

### 2.3 DomainJob-Schedules

| C Schedules                             |              |             |          |                         |             |           |             | -         |         | × |
|-----------------------------------------|--------------|-------------|----------|-------------------------|-------------|-----------|-------------|-----------|---------|---|
| + 🖊 🖪 🗙 🗗 😂                             |              |             |          |                         |             |           |             |           |         |   |
| Schedules                               | <b>₩ D</b> o | mainJob-S   | chedules |                         |             |           |             |           |         | - |
| Template-Schedules     GeanUp-Schedules | Doma         | in Job Sche | dules    |                         |             |           |             |           |         |   |
| E- Instance-Schedules                   |              | InUse       | Domain   | Job Type                | WindowStart | WindowEnd | RepeatEvery | NextRun/  | After   | - |
| DatabaseGroup-Schedules                 | •            |             | GOS-A    | Get-ADGroupMembers      | 05:00:00    | 06:00:00  | 24 Hours    | 2024-04-1 | 6 05:00 |   |
|                                         |              | ~           | GOS-A    | DeleteCheck-BackupFiles | 03:00:00    | 04:00:00  | 24 Hours    | 2024-04-1 | 6 03:00 |   |
|                                         |              | ~           | GOS-A    | Check-BackupShares      | 05:00:00    | 06:00:00  | 24 Hours    | 2024-04-1 | 6 05:00 | - |
| <u> </u>                                |              |             |          |                         | ·           |           |             |           |         | _ |
|                                         |              |             |          |                         | New         | Edit      | Delete      | BulkEdit  | Close   | • |

Navigate to the DomainJob-Schedules in the Explorer.

[InUse] means that the schedule has been activated and will be picked up after [NextRunAfter]. The Edit button will open a window with all DomainJob-schedules with the Domain.

| GOS-A                                                                                                    |                                                                                                    | Save       |
|----------------------------------------------------------------------------------------------------|----------------------------------------------------------------------------------------------------|------------|
| omainJobSchedules                                                                                                    |                                                                                                    | Save+Close |
| Vindow         03:00         04:00         04:00           Repeat Every         24         Hours           NextRun After         2024-04-16 03:00 <ul> <li>Image: Control of the second second secon</li></ul> | Check-BackupShares         Window       05:00         Repeat Every       24         NextRun After       2024-04-16 05:00 | Close      |
| Image: Get-ADGroupMembers       Window     05:00       Repeat Every     24       Hours                                                                                                    |                                                                                                    |            |

Check the checkbox for the JobTypes you want to activate and verify that the parameters are suited for your organisation.

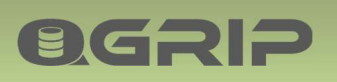

If a new Domain is added to QGrip, the last changed DomainJob will be copied for the New domain. It will save you time if you first complete all DomainJob Schedules for the first Domain and then add additional domains.

### 2.4 Instance-Schedules

Instance Schedules can only be activated for an Instance if the Discover job has run successfully for the Instance.

### WARNING!

Before you add DB/Log Backup schedule to an Instance, you have to make sure that the instance is NOT being backup-ed elsewhere.

| C Schedules                                                       |         |         |             |        |               |             |              | -         | o ×         |
|-------------------------------------------------------------------|---------|---------|-------------|--------|---------------|-------------|--------------|-----------|-------------|
| + / 🖪 🗙 🗗 🔿                                                       |         |         |             |        |               |             |              |           |             |
| Schedules                                                         | AT:     | STSQL19 | PRD         |        |               |             |              |           |             |
| Template-Schedules     Gean Up-Schedules     Domain Job-Schedules | Instanc | eSchedu | les         |        |               |             |              |           |             |
| B-B Instance-Schedules                                            |         | InUse   | Environment | Domain | Instance      | JobType     | Window Start | WindowEnd | RepeatEvery |
| Dob Types                                                         | •       |         | Production  | GOS-A  | ATSTSQL19\PRD | DBBackup    | 23:00:00     | 06:00:00  | 24 Hours    |
| Environments                                                      |         | V       | Production  | GOS-A  | ATSTSQL19\PRD | LogBackup   | 00:00:00     | 23:00:00  | 30 Minutes  |
| Acceptance                                                        |         | ~       | Production  | GOS-A  | ATSTSQL19\PRD | CheckDB     | 08:00:00     | 22:00:00  | 3 Days      |
| Production                                                        |         | ~       | Production  | GOS-A  | ATSTSQL19\PRD | Optimise    | 07:00:00     | 21:00:00  | 7 Days      |
| ATSTSQL19/PRD                                                     |         | ~       | Production  | GOS-A  | ATSTSQL19\PRD | Discover    | 05:00:00     | 18:00:00  | 12 Hours    |
| ATSTSQL2202\PRD2                                                  |         | ~       | Production  | GOS-A  | ATSTSQL19\PRD | SystemUsage | 00:15:00     | 00:00:00  | 60 Minutes  |
|                                                                   | •       |         |             |        |               |             |              | ^         | -<br>       |
|                                                                   |         |         |             |        | New           | Edit        | Delete       | BulkEdit  | Close       |

Navigate to the Instance-Schedules in the Explorer. You can now choose if you want to see the schedules per Job Type, Environment or per Instance.

[InUse] means that the schedule has been activated.

The Edit button will always open a window with all schedules for the Instance you have selected.

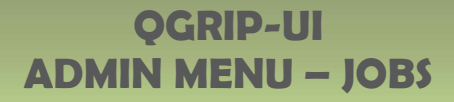

|                                                                                                    |                                                                                                    | Save   |
|----------------------------------------------------------------------------------------------------|----------------------------------------------------------------------------------------------------|--------|
| Schedules                                                                                                    |                                                                                                    | Save+C |
| ✓ D8Backup       Window     23.00     06.00       Repeat Every     24 ≟     Hours       BackupShare     Regular-All       Full Every     7 ≟     Days       NextRun After     2021-01-14 23.00     ✓       Backup Options     ✓     Compress     Checksum | ✓ LoglBackup     Window     00.00 ☆ 23.00 ☆     Repeat Every 30 ☆ Minutes     BackupShare Regular-All     NextRun After 2021-01-14 13:30 ▼     Backup Options     ✓ Venfy Compress Checksum | Close  |
| Discover     Window     05:00     12     Hours     Get Disk Drives (Size/Free)     NextRun After     2021-01-14 17:00                                                                                                    | SystemUsage           Window         00:15 + 00:00 +           Repeat Every         60 + Minutes           NextRun After         2021-01-14 14:15 •                                         |        |
| Image: CheckDB         Window       22:00 → 23:00 →         Repeat Every       1 → Days         Image: Check Timeout       19 → Minutes         NextRun After       2021-01-11:22:00 →                                                                    |                                                                                                    |        |
| ✓ Optimise           Window         21:00 ÷ 22:00 ÷ Re           NextRun After         2021-01-14:21:00 ▼           ✓ Rebuildindex         ✓ UpdateS           Frag %         30 ÷           Min Pages         1000 ÷           Max Pages         -1 ÷    | peat Every 7 to Days                                                                                                    |        |

Check the checkbox for the JobTypes you want to activate and verify that the parameters are suited for your organisation. You should always activate Discover.

Encrypt

**OGRIP** 

| Backup Options      |          |         |
|---------------------|----------|---------|
| □ Verify □ Compress | Checksum | Encrypt |

If QGrip Backup Encryption has been enabled, you will also see the Backup Option 'Encrypt' if the current SQL Server Instance is 2014 or higher.

### Note:

SystemUsage will not be available for Instances running on SQL Express Version.

Tip:

1. If you want an Instance Job to start right away, set the date (not the time) in the past and the job will start running as soon as possible.

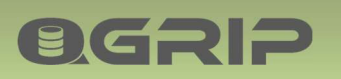

2. If you need to change several Instance-Schedules with the same value(s) you can use BulkEdit – as described in the following section.

### 2.4.1 Bulk Edit: Instance-Schedules

If you need to change several Instance-Schedules with the same value(s) you can use BulkEdit.

### WARNING!

With Bulk Edit, you can activate DB/Log Backup schedule to one or more Instances. Before doing so, you have to make sure that the instance(s) are NOT being backup-ed elsewhere.

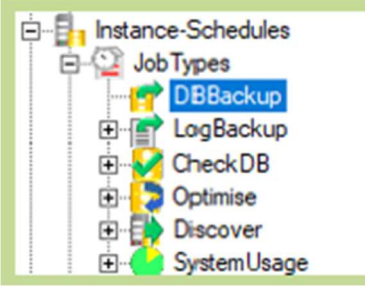

Navigate to Instance-Schedules -> JobTypes in the Explorer.

Select the JobType you want to BulkEdit. This will enable the BulkEdit button.

| chedules                  | P DB   | Backup  |             |          |                  |          |             |           |         |
|---------------------------|--------|---------|-------------|----------|------------------|----------|-------------|-----------|---------|
|                           | Instan | eSchedu | les         |          |                  |          |             |           |         |
| Domain.Job-Schedules      |        | InUse   | Environment | Domain / | Instance         | Job Type | WindowStart | WindowEnd | Repeat  |
| D-12 Job Types            |        |         | Test        | GOS-A    | ATSTSQL19\TST    | DBBackup | 21:00:00    | 06:00:00  | 24 Hour |
|                           |        |         | Acceptance  | GOS-A    | ATSTSQL19\ACC    | DBBackup | 22:00:00    | 06:00:00  | 24 Hou  |
| CheckDB                   | Þ      |         | Production  | GOS-A    | ATSTSQL19\PRD    | DBBackup | 23:00:00    | 06:00:00  | 24 Hou  |
| Optimise                  |        | •       | Production  | GOS-A    | ATSTSQL2201\PRD1 | DBBackup | 23:00:00    | 06:00:00  | 24 Hou  |
| Discover     SystemUsace  |        | •       | Production  | GOS-A    | ATSTSQL2202\PRD2 | DBBackup | 23:00:00    | 06:00:00  | 24 Hou  |
| 🗈 💑 Environments          |        | •       | Test        | GOS-B    | BTSTSQL19\TST    | DBBackup | 21:00:00    | 06:00:00  | 24 Hou  |
| 1 DatabaseGroup-Schedules |        | •       | Test        | GOS-B    | BTSTSQL22\TST    | DBBackup | 21:00:00    | 06:00:00  | 24 Hour |
|                           | 4      | -       |             |          | 1                |          |             |           |         |

Select the Instances you want to change and click on BulkEdit.

If you have selected Instances from different environments you will receive a warning. If you have selected Instances from different Domains you will receive an error.

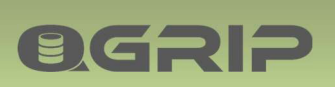

| Production     | Domain<br>GOS-A                                    | ATSTSQL19\PRD                                                                   | Window<br>23:00:00 - 06:00                                                                         |                                                                                                |
|----------------|----------------------------------------------------|---------------------------------------------------------------------------------|----------------------------------------------------------------------------------------------------|------------------------------------------------------------------------------------------------|
| se Environment | Domain                                             | Instance                                                                        | Window                                                                                             |                                                                                                |
|                |                                                    |                                                                                 |                                                                                                    |                                                                                                |
|                | Backup Next Run<br>bions TVer<br>After 2024-0<br>s | Backup Next Run Days Backup Next Run bions Verify Comp After 2024-04-15 11:52 s | p zveny / / Days<br>Backup Next Run<br>Stions Verify Compress Checksum<br>After 2024-04-15 11:52 ¥ | Backup Next Run Backup Next Run Stions Verify Compress Checksum Encrypt After 2024-04-15 11:52 |

The popup window that follows is different for each JobType but they all work the same way.

Check the checkbox in front of the parameters you want to change, set the new value and press apply.

In the BulkEdit of DBBackup you have an extra option to "Force Full Backup Next Run" that can sometimes come in handy. It will force a Full backup of all databases on the Instance in the next run.

### Encrypt

| Backup O | ptions   |          |         |
|----------|----------|----------|---------|
| ☐ Verify | Compress | Checksum | Encrypt |

If QGrip Backup Encryption has been enabled, you will also see the Backup Option 'Encrypt'. If you in a bulk edit check Encrypt, it will only be applied to the SQL Server instances in the selection if the Instance version is 2014 or higher.

### 2.5 DatabaseGroup-Schedules

You can define Schedules for a group of Databases for the following job types:

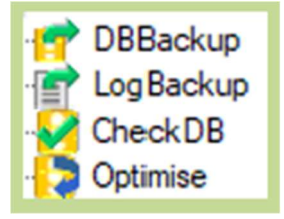

Let say you have a couple for databases producing a lot of transaction log and the LogBackup needs to run every 15 minutes instead of every 60 minutes as defined in the Instance-Schedule.

If a Database is part of a DatabaseGroup-Schedule for a certain JobType, the job will not run for that Database from the Instance-Schedule.

A DatabaseGroup-Schedule is created for (DTAP) Environment, Domain and JobType. You can only add databases to the group within the same (DTAP) Environment and Domain.

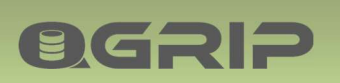

### Steps:

- 1. Create a Database Group Schedule
- 2. Add the databases to the group.

| C Schedules                                                                                                    | T DatabaseGroup-Schedu             | les                 |           |          |             | -         |       |
|----------------------------------------------------------------------------------------------------|------------------------------------|---------------------|-----------|----------|-------------|-----------|-------|
| CleanUp-Schedules     DomainJob-Schedules     Definition-Schedules     Definition-Schedules     Definition     Definition | DatabaseGroupSchedules Environment | Group Men<br>Domain | GroupName | Job Type | WindowStart | WindowEnd | Repea |
|                                                                                                    |                                    |                     | New       | Edit     | Delete      | BulkEdit  | Close |

Navigate to the DatabaseGroup-Schedules and hit New.

| New Database | Group Schedule   |  |  |  |  |  |
|--------------|------------------|--|--|--|--|--|
| Environment  | Production       |  |  |  |  |  |
| Domain       | GOS-A 💌          |  |  |  |  |  |
| JobType      | LogBackup        |  |  |  |  |  |
| Group Name   | Every 15 minutes |  |  |  |  |  |
|              | OK Cancel        |  |  |  |  |  |

Select Environment, Domain and JobType and give the Group a Name.

| Every 15 minute | s on GOS-A              | Save     |
|-----------------|-------------------------|----------|
| roupSchedule    |                         | Save+Clo |
| Database Gro    | up                      | Close    |
| Environment     | Production Edit Members |          |
| Domain          | GOS-A                   |          |
| Group Name      | Every 15 minutes        |          |
| LogBackup -     |                         |          |
| Window          | 00.00 . 23:00 .         |          |
| Repeat Every    | 15 Minutes              |          |
| BackupShare     | Regular                 |          |
| NextRun Afte    | 2024-04-15 13:00        |          |
|                 |                         |          |

Configure the Job parameters, Save the configuration, and click on Edit Members to add the Databases.

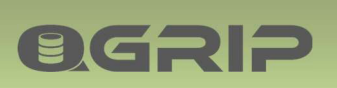

| Edit GroupMembers : Every 15 minutes on GOS-A                                                  |                                                                                                    | Close |
|------------------------------------------------------------------------------------------------|----------------------------------------------------------------------------------------------------|-------|
| GroupMembers Members JobType LogBackup Group Name Every 15 minutes Database DBHost Application | Candidates<br>Domain GOS-A<br>Environment Production<br>✓ MyApps MSY-Messy<br>CoAdd<<<br>Database DBHost<br>CoAdd <br >>Det>><br>MSY_P_Core Instance: ATSTSQL19\PRD<br>MSY_P_Staging Instance: ATSTSQL19\PRD |       |

Locate and select the Databases you want to add, and click on <<Add<<

| Q Schedules<br>+ ∕ ⊡ ≍ 단 O |       |                                       |        |                  |           |              |           |             | -                |            |
|----------------------------|-------|---------------------------------------|--------|------------------|-----------|--------------|-----------|-------------|------------------|------------|
| Schedules                  | Datal | stabase up-Sche<br>baseGroup Schedule | dules  | nbers            |           |              |           |             |                  |            |
| Domanuco-Schedules         |       | Environment                           | Domain | GroupName        | JobType   | Window Start | WindowEnd | RepeatEvery | NextRunAtter     | Specifics  |
| DatabaseGroup-Schedules    | >     | Production                            | GOS-A  | Every 10 minutes | LogBackup | 00:00:00     | 23:00:00  | 10 Minutes  | 2024-04-15 15:00 | Backup Sha |
| Job Types     Dob Types    |       | Production                            | GOS-A  | Every 15 minutes | LogBackup | 00:00:00     | 23:00:00  | 15 Minutes  | 2024-04-15 13:00 | BackupSha  |
|                            | •     |                                       |        |                  |           | Ne           | v Edit    | Delete      | BulkEdr          | Close      |

If you need to edit a DatabaseGroup-Schedule, select the DatabaseGroup-Schedule tab page, select the schedule and press Edit.

If you need to edit GroupMembers, select the GroupMembers tab page, select the schedule and press Edit.

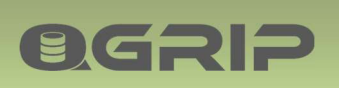

# 3 Default Backup Types

### **Recommended documentation**

| Doc-Tab | Title                |
|---------|----------------------|
| Jobs    | Backup & Maintenance |

Use this window if you want to force full backup of one or more databases. Databases that have already been added can be seen in the list in the Tab Default Backup Types.

| Default Back     | op Typ | es            |               |            | -          |     | ×    |
|------------------|--------|---------------|---------------|------------|------------|-----|------|
| Environment      | Produ  | ction         | -             |            |            | A   | dd   |
| Instance         | VMSC   | L2016\PRD     | •             |            |            | De  | lete |
| DatabaseName     | Mone   | yStagingP     | •             |            | /          | Ref | resh |
| BackupType       | Full   | ¥             |               |            |            | Cl  | ose  |
| Applicable       | Alway  | s 💌           |               |            |            |     |      |
| Default Backup 1 | ypes   |               |               |            |            |     |      |
| Environm         | ent    | Instance      | DatabaseName  | BackupType | Applicable | ות  |      |
| Productio        | n      | VMSQL2016\PRE | MoneyStagingP | Full       | Always     |     |      |
|                  |        |               |               |            |            |     |      |

### Add

Select Environment, Instance and all databases or a specific database.

Choose Applicable "Always" or "NextRun".

NextRun means that a Full Backup will only be performed in the next run and then the Rule will be deleted.

### Delete

Select the rows you want to delete and press Delete.

### Тір

| Defa | ult Backup Types |               |              |            |            |
|------|------------------|---------------|--------------|------------|------------|
|      | Environment      | Instance      | DatabaseName | BackupType | Applicable |
|      | Production       | VMSQL2016\PRD | *-All        | Full       | NextRun    |

If you are planning maintenance on an Instance and you want to have FULL backups of all databases on the Instance, add a record for "\*-All" databases with Applicable "NextRun".

This can also be done in the Instance-Schedules, Bulk-Edit. (Menu: Admin->Jobs-> Schedules)

# 4 Retry Action - Failed Job

### **Recommended documentation**

| Doc-Tab | Title                |
|---------|----------------------|
| Jobs    | Backup & Maintenance |

If a Backup job fails, QGrip will try to correct the error by requesting a "Retry" job within x minutes if a retry action has been defined. Use this window to edit, delete and add new Retry actions. If the error message matches multiple definitions, the longest match will be used.

| Fai<br>Hc<br>Jo<br>St | iled Job<br>ostType DB<br>obType DB<br>obType FU<br>en Error Mess | AlwaysOn<br>IBackup<br>ILL<br>age Contains                                       | V After                                                                   | Vieh<br>rpe DBBackup  v<br>FULL  v<br>60 Minutes                                                                                                    |                                                                                   |                                                                             |                                        |  |
|-----------------------|-------------------------------------------------------------------|----------------------------------------------------------------------------------|---------------------------------------------------------------------------|----------------------------------------------------------------------------------------------------|-----------------------------------------------------------------------------------|-----------------------------------------------------------------------------|----------------------------------------|--|
|                       | DIACKUD OF 16                                                     | estore was acc                                                                   | DBUD                                                                      |                                                                                                    |                                                                                   |                                                                             |                                        |  |
| Retry                 | Actions                                                           |                                                                                  |                                                                           |                                                                                                    |                                                                                   |                                                                             |                                        |  |
| Retry                 | Actions AlwaysOn                                                  | JobType                                                                          | SubType                                                                   | ErrorContains                                                                                                    | RetryWith                                                                         | RetryType                                                                   | RetryAfter                             |  |
| tetry                 | Actions AlwaysOn                                                  | JobType<br>DBBackup                                                              | SubType<br>DIFF                                                           | ErrorContains<br>current database backup does not exist                                                                                                    | RetryWith<br>DBBackup                                                             | RetryType<br>FULL                                                           | RetryAfter<br>0                        |  |
| tetry                 | Actions AlwaysOn                                                  | JobType<br>D88ackup<br>D88ackup                                                  | SubType<br>DIFF<br>DIFF                                                   | ErrorContains<br>current database backup does not exist<br>The backup or restore wars aborted                                                                                                    | RetryWith<br>DBBackup<br>DBBackup                                                 | RetryType<br>FULL<br>DIFF                                                   | RetryAfter<br>0<br>60                  |  |
| tetry                 | Actions AlwaysOn                                                  | JobType<br>DBBackup<br>DBBackup<br>DBBackup                                      | SubType<br>DIFF<br>DIFF<br>FULL                                           | ErrorContains<br>current database backup does not exist<br>The backup or restore wars aborted<br>The backup or restore wars aborted                                                                                                    | RetryWith<br>DBBackup<br>DBBackup<br>DBBackup                                     | RetryType<br>FULL<br>DIFF<br>FULL                                           | RetryAtter<br>0<br>60                  |  |
| tety                  | Actions AlwaysOn                                                  | JobType<br>D88ackup<br>D88ackup<br>D88ackup<br>Log8ackup                         | SubType<br>DIFF<br>DIFF<br>FULL<br>TRAN                                   | ErrorContains<br>current database backup does not exist<br>The backup or restore was aborted<br>The backup or restore was aborted<br>no current database backup                                                                                  | RetryWith<br>D88ackup<br>D88ackup<br>D88ackup<br>D88ackup                         | RetryType<br>FULL<br>DIFF<br>FULL<br>FULL                                   | RetryAtter<br>0<br>60<br>0             |  |
| tety                  | Actions<br>AlwaysOn                                               | JobType<br>DBBackup<br>DBBackup<br>DBBackup<br>LogBackup<br>DBBackup             | SubType<br>DIFF<br>DIFF<br>FULL<br>TRAN<br>FULL_COPYONLY                  | ErrorContains<br>current database backup does not exist<br>The backup or restore was aborted<br>The backup or restore was aborted<br>no current database backup<br>Instance is no longer preferred replica                                       | RetryWith<br>DBBackup<br>DBBackup<br>DBBackup<br>DBBackup<br>DBBackup             | RetryType<br>FUL<br>DIFF<br>FUL<br>FUL<br>FUL<br>COPYONLY                   | RetryAtter<br>0<br>60<br>0<br>15       |  |
| Retry                 | Actions AlwaysOn                                                  | JobType<br>DBBackup<br>DBBackup<br>DBBackup<br>LogBackup<br>DBBackup<br>DBBackup | SubType<br>DIFF<br>DIFF<br>FULL<br>TRAN<br>FULL_COPYONLY<br>FULL_COPYONLY | ErrorContains<br>current database backup does not exist<br>The backup or restore was aborted<br>The backup or restore was aborted<br>no current database backup<br>Instance is no longer prefierred replica<br>The backup or restore was aborted | RetryWith<br>DBBackup<br>DBBackup<br>DBBackup<br>DBBackup<br>DBBackup<br>DBBackup | RetryType<br>FULL<br>DIFF<br>FULL<br>FULL<br>FULL_COPYONLY<br>FULL_COPYONLY | RetryAtter<br>0<br>60<br>0<br>15<br>60 |  |

When a row is selected in the list, the information will be shown in the details part of the window where the information can be edited.

Do only add Retry Actions when you are sure that the situation causing the Error can be solved within the given wait period.

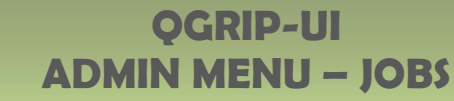

## 5 Exclude Jobs

**ØGRIP** 

### **Recommended documentation**

| Doc-Tab | Title                |
|---------|----------------------|
| Jobs    | Backup & Maintenance |

### 5.1 Exclude Database Jobs

When a scheduled Backup-Maintenance jobs runs, it will automatically run for all database on the Instance. If you want to exclude one or more databases from the Job, you can add an exception rule. Databases that have already been excluded can be seen in the list in the tab-page Excluded Database Jobs.

The exclusion is only applicable to Scheduled jobs, you will still be able to run the job with a Request.

| 0 Б                   | clude Da                  | atabase .                 | lobs           |          |                                     |                          | - |                       | ×                   |
|-----------------------|---------------------------|---------------------------|----------------|----------|-------------------------------------|--------------------------|---|-----------------------|---------------------|
| Envi<br>Insta<br>Data | ironment<br>ance<br>abase | Producti<br>VMSQL<br>msdb | on<br>1201\PRD | •<br>•   | Exclude Jobs<br>DBBackup<br>CheckDB | ☐ LogBacku<br>▼ Optimise | q | Add/U<br>Dele<br>Refr | pdate<br>ete<br>esh |
| Exclu                 | uded Data                 | abase Jol                 | bs             |          |                                     |                          |   |                       | 50                  |
|                       | Enviror                   | nment                     | Instance       | Database | Excluded Jo                         | obs                      |   |                       |                     |
| ▶                     | Produc                    | tion                      | VMSQL1201\PRD  | master   | CheckDB                             | r                        |   |                       |                     |
|                       |                           |                           |                |          |                                     |                          |   |                       |                     |

### Add/Update

Select Environment, Instance and Database and check the checkboxes for the jobs you want to exclude and press Add/Update.

If a rule already exists for the database it will be replaced with the new rule.

### Delete

Select the rows you want to delete and press Delete.

### Always On – One rule per Replica

If a database is part of an Always On cluster (member of Availability group), you must exclude the database on <u>all</u> Replicas separately.

### 5.2 Exclude Index (Optimise)

To determine which Indexes need rebuild is an expensive action. QGrip collects information about all indexes during the Optimise job. If you suspect that there are indexes that are too large for rebuild and should be excluded, you should do the following:

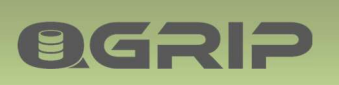

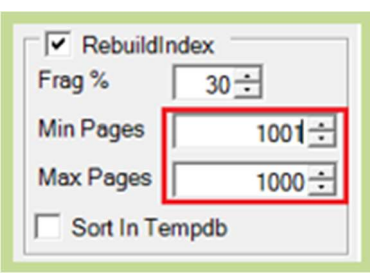

- 1. The first time you run the Optimise job, set Min Pages > Max Pages
- 2. QGrip will collect information about the Indexes but no rebuild will take place
- 3. Exclude the indexes that are too large for rebuild.
- 4. Change the Rebuild index parameters (Min/Max Pages).

|      | ACTODE TITUEX 7                  | 005                                                      |       |                             |          |       |             |       |                         |             |                    |
|------|----------------------------------|----------------------------------------------------------|-------|-----------------------------|----------|-------|-------------|-------|-------------------------|-------------|--------------------|
| Env  | ironment Pro                     | duction                                                  |       | <ul> <li>Min Pag</li> </ul> | es       | 10 -  |             |       |                         |             |                    |
|      |                                  |                                                          |       | -                           |          |       |             |       |                         |             |                    |
| 1154 | ance VMS                         | SULTZUTIPHD                                              |       | <u> </u>                    |          |       |             |       |                         |             |                    |
| Date | abase QGr                        | ip                                                       |       | •                           |          |       |             |       |                         |             | 1                  |
| xel  | uded Indexes                     |                                                          |       |                             |          |       |             |       |                         |             | 1                  |
|      | Database                         | Date                                                     | Rows  | Frag%                       | Pages    | */-MB | Schemma     | Type  | Name                    | dexType     | IndexName          |
| Г    | QGrip                            | 2020-10-02 12:20                                         | 1.656 | 6.00                        | 153      | 1     | Remote.Job  | Table | BMDatabaseJobHistory C  | lustered    | BMD atabase Job 1  |
|      | QGrip                            | 2020-10-02 12:20                                         | 108   | 24,00                       | 36       | 0     | General     | Table | Icons C                 | lustered    | General_Icons_Icor |
|      | QGrip                            | 2020-10-02 12:20                                         | 0     | 83,00                       | 6        | 0     | General     | Table | TeamAuthorization C     | lustered    | General_TeamAuth   |
| . 1  |                                  |                                                          |       |                             |          |       |             |       | 1                       |             |                    |
| -    |                                  |                                                          |       |                             |          | _     |             |       | _                       |             |                    |
| nck  | ded Indexes                      |                                                          |       |                             |          |       |             |       |                         |             |                    |
|      | Database                         | Date                                                     | Rows  | Frag%                       | Pages    | */-MB | Schema      | Type  | Name                    | IndexType   | IndexName          |
|      |                                  | 2020-10-02 12:20                                         | 1.656 | 95,00                       | 80       | 0     | Remote-Job  | Table | BMD atabase Job History | NonClustere | d RemoteJob        |
|      | QGnp                             |                                                          | 2 886 | 4,00                        | 70       | 0     | Report      | Table | SystemUsagePer10Minute: | s Clustered | Report_Syst        |
| •    | QGrip                            | 2020-10-02 12:20                                         | 2.000 |                             |          |       | Courses tob | Table | AlianFilesBackunShare   | Clustered   | Domoto Job         |
|      | QGrip<br>QGrip                   | 2020-10-02 12:20<br>2020-10-02 12:20                     | 2.046 | 27.00                       | 69       | 0     | Remote-Job  | 13016 | Aneria neso accuportare |             | Premotevou,        |
|      | QGrip<br>QGrip<br>QGrip<br>QGrip | 2020-10-02 12:20<br>2020-10-02 12:20<br>2020-10-02 12:20 | 2.046 | 27.00                       | 69<br>61 | 0     | Remote-Job  | Table | BMOptimiseJobHistory    | Clustered   | BMOptimise         |

Select the indexes you want to Exclude and press Exclude.

To Include the indexes again, select them in the Excluded tab and press Include.

The Min Pages filter parameter can be used to reduce the number of records in the Included Indexes tab.

### Always On

Excluding indexes in a database that is part of an Always On cluster (member of Availability group), are automatically Excluded in all replicas (if primary changes after fail over).